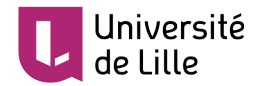

# SE PRÉPARER À UNE ÉVALUATION ORALE EN LIGNE

Pour une évaluation orale en ligne, votre enseignant·e peut adopter l'une de ces deux stratégies :

- épreuve orale synchrone dans une classe virtuelle ou autrement dit, un salon virtuel
- épreuve orale asynchrone

Ce tutoriel a pour objectif de guider **les étudiant·e·s** pour **une production orale lors un examen en ligne de ces deux types**.

## PASSAGE DE L'ÉPREUVE ORALE VIA UN SALON VIRTUEL

Les modalités pratiques sont décidées et communiquées par votre enseignant e et/ou votre UFR. Normalement, voici les étapes pour un passage de l'épreuve orale synchrone :

- 1. Prendre connaissances des instructions pratiques (date, durée, type de préparation, documents disponibles, modalités, etc.)
- 2. Tester ses équipements
- 3. Choisir ou prendre connaissance de votre créneau de passage
- 4. Passage de l'épreuve connexion à l'espace virtuel

### AVANT LE PASSAGE DE L'ÉPREUVE ORALE VIA UN SALON VIRTUEL

L'outil technique institutionnel est **BigBlueButton**. Votre enseignant e peut utiliser BigBlueButton

comme solution principale et Rendez-vous Renater comme solution alternative.

Le second est accessible depuis votre ENT, tandis que le premier nécessite l'accès donné par votre enseignant·e. Quelque soit l'outil choisi, il faut **impérativement tester vos équipements** concernés. Vous pouvez demander à votre enseignant·e de faire un essai et/ou d'organiser un essai entre étudiant·e·s.

<u>Si vous n'avez pas les conditions nécessaires à l'examen</u> (absence de connexion Internet ou connexion faible, absence de caméra, problème de santé, etc.), il faut absolument en informer les personnes concernées : votre enseignant·e, votre secrétariat pédagogique, votre responsable pédagogique, etc.

#### Pour tester votre micro et prendre en main l'outil "BigBlueButton"

- Entrez dans l'espace virtuel créé par votre enseignant ·e en cliquant sur "*Entrer dans la session*"
- Choisissez le microphone et faites le **test d'écho** qui vous sera proposé
- Prenez connaissance de l'interface de l'outil de classe virtuelle BigBlueButton en vous aidant du tutoriel
  Prise en main de l'outil de classe virtuelle BigBlueButton pour les étudiants.

#### Pour tester votre matériel et apprendre à utiliser l'outil "Rendez-vous"

- Entrez dans l'espace virtuel "Rendez-vous" préparé par votre enseignant ·e
- Cochez les Conditions Générales d'Utilisation (CGU) et choisissez "Je suis hôte" pour entrer dans l'espace virtuel
- Sélectionnez "Université de Lille" dans la liste des établissements
- Faites le test de votre caméra et prenez connaissance de l'interface en vous aidant du <u>guide</u> <u>d'utilisation</u>.

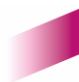

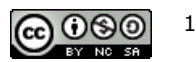

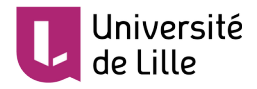

Il est préférable, voire indispensable, d'utiliser le navigateur **Chrome** pour cet outil. Avant de lancer le test, faites une **mise à jour de votre navigateur.** 

#### **BONNES PRATIQUES**

- garder le contact avec votre enseignant·e jusqu'à votre connexion au salon via l'outil privilégié de votre enseignant·e (mail, chat, etc.)
- vous connecter à l'outil préconisé par votre enseignant ·e **au moins 10 min** avant votre passage
- avoir votre carte étudiant à portée de la main pour une éventuelle vérification de l'identité
- attention à l'éclairage (éviter en particulier les contre-jours)
- disposer votre micro de façon optimale et parler au même niveau sonore que si votre interlocuteur était dans la même pièce que vous
- utiliser un casque pour obtenir un meilleur retour

### **PASSAGE DE L'ÉPREUVE ORALE VIA DÉPÔT D'UNE VIDÉO DANS UN DEVOIR**

Normalement, vous suivez les étapes ci-dessous :

- 1. Prendre connaissances les instructions pratiques (dates, modalité, résultat attendu, critères d'évaluation, etc.)
- 2. Créer votre vidéo en utilisant éventuellement votre smartphone
- 3. Déposer votre vidéo sur <u>la plateforme Pod</u> en suivant le Tuto <u>Comment utiliser Pod</u>
- 4. Copier le **lien de partage** de la vidéo du mode **brouillon** en suivant le Tuto <u>Comment utiliser Pod</u>
- 5. Copier / coller votre **lien de partage** vidéo dans un devoir en suivant le Tuto <u>Se préparer à une</u> <u>évaluation en ligne de type Devoir sur Moodle</u>

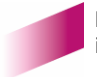

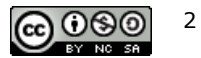